### Инструкция по СБП

# БАНК

●Дни ○Часы ○Минуты

# Получение С2В

Заказ QR кода

| 1. Переход на страницу «Заявление на формирование QR:                                                                                                    | »                                                                                                    |
|----------------------------------------------------------------------------------------------------|----------------------------------------------------------------------------------------------------|
| Для того, чтобы отправить заявление на формирование QR на раздел СБП, а затем выбрать подпункт Заявления на формиров                                                                                                    | 2 кода необходимо нажать<br>вание QR                                                                                    |
| ГЛАВНАЯ СЧЕТА ПЛАТЕЖНЫЕ ДОКУМЕНТЫ ВАЛЮТНЫЕ ОПЕРАЦИИ ПИСЬМ 🕸 ПРОДУ                                                                                                    | ИКТЫ И УСЛУГИ СБП<br>Заявления на формирование QR                                                                       |
| После нажатия на подпункт произойдет переход на страни<br>формирование QR», содержащую список ранее сформиро                                                                                                    | іцу «Заявления на<br>ованных заявлений.                                                                                 |
| 2. Открытие формы заявления на формирование QR                                                                                                    |                                                                                                    |
| Для создания заявления необходимо нажать на кнопку созокна «Заявление на формирование QR».                                                                                                    | и дождаться открытия                                                                                                    |
| БАНК 18 Октября 2023<br>Среда                                                                                                    | Заявление на формирование QR ×<br>номер 23 Дата 20.10.2023                                                              |
| главная счета платежные документы валютные операции письм тородукты и услуги сбп<br>Главная / СБП /<br>Заявления на формирование QR                                                                                                    | Основные поля<br>Номер счета<br>ТОП<br>Тип OR OR-Dynamic ✓                                                              |
| Создать Отправить Еще 🗸                                                                                                    | Сулима OR-Static<br>Назначение платежа по OR OR-Dynamic                                                                 |
| Дата докумену за текущий день у с 18.10.2023 по 18.10.2023 Показать Иски<br>Статусы Сумма с до ТСП ОКазать Очисти<br>Сумма с до Сумма с Особрание с Собрание с Собрание С | Наименование QR Заказать изображение QR<br>Ширина изображения [piceU<br>Высота изображения [piceU<br>Соок действия QR 3 |

#### 3. Заполнение формы «Заявление на формирование QR»

Номер счета

Для создания заявления на формирование QR необходимо указать:

- · номера счета, который будет привязан к создаваемому QR коду,
- · наименование торгово-сервисного предприятия (ТСП), зарегистрированного за юридическим лицом,

Тип QR▼

Сумма

- · Тип создаваемого QR
- · Сумму платежа · Назначение платежа по QR

V 🖉 🔟

Статус

Профиль

🗌 Номер 🗄 Дата

- · Наименование QR
- Необходимость в изображении QR · Срок действия QR (для динамических QR кодов)

🖡 Примечание.

Существует два вида qr кодов – динамический и статический. Их отличие заключается в том, что динамический gr код имеет срок действия

| Заявление на фор                                         | мирование QR                                                          | ×         | Заявление на фор                                   | мирование QR                     | ×         |
|----------------------------------------------------------|-----------------------------------------------------------------------|-----------|----------------------------------------------------|----------------------------------|-----------|
| Номер 23 Дата<br>В                                       | 20.10.2023                                                            |           | Номер 24 Дата<br>В<br>От<br>Основные поля          | 20.10.2023                       |           |
| Номер счета                                              |                                                                       |           | Номер счета<br>ТСП                                 |                                  |           |
| Тип QR                                                   | QR-Static                                                             | ~         | Тип QR<br>Сумма                                    | QR-Dynamic 5                     | ×<br>,00  |
| Сумма<br>Назначение платежа по QR                        | тест                                                                  | 1,00      | Назначение платежа по QR                           | тест                             |           |
| Наименование QR                                          | тест                                                                  |           | Наименование QR<br>1<br>Ширина изображения (pixel) | тест Заказать изображение QR 300 |           |
| Ширина изображения (pixel)<br>Высота изображения (pixel) | <ul> <li>Заказать изображение OR</li> <li>300</li> <li>300</li> </ul> |           | Высота изображения (pixel)<br>Срок действия QR     | 300<br>3                         |           |
| Отправить                                                |                                                                       | Сохранить | Отправить                                          |                                  | Сохранить |

#### 4. Подписание и отправка заявления на формирование QR

После того, как заявление было создано и отправлено в банк, оно отобразится на странице заявлений на формирование QR в соответствующей таблице, где будет показана информация о номере заявления, дате заявления, номере счета, типе QR и статусе заявления. В

| В том случае, если заявление будет успешно обработано, оно получит статус |  |
|---------------------------------------------------------------------------|--|
| «Исполнен»                                                                |  |

| БАНК | 20 Октября 2023<br>Пятница |  |
|------|----------------------------|--|
|      |                            |  |

| ГЛАВНАЯ   | СЧЕТА | ПЛАТЕЖНЫЕ ДОКУМЕНТЫ | ВАЛЮТНЫЕ ОПЕРАЦИИ | письм | продукты и услуги |
|-----------|-------|---------------------|-------------------|-------|-------------------|
| Главная / | сбП / |                     |                   |       |                   |
| Заяв      | ления | на формирован       | ие QR             |       |                   |

## Еще 🗸

| Да     | та 💙 🛛 :      | за текущий месяц | $\sim$      | c 01.10.2023 no 20.10.2023 |
|--------|---------------|------------------|-------------|----------------------------|
| Статус | сы Исполнен   |                  | Тип QR      | ~                          |
| Сумма  | а с до        |                  | тсп         |                            |
| Профи  | пь            | ✓ Ø Ū            |             |                            |
| 🗌 Hor  | мер Дата      | Статус           | Номер счета | Тип QR                     |
| $\Box$ | 12 05.10.2023 | Исполнен         |             | QR-Static                  |
|        | 13 05.10.2023 | Исполнен         |             | QR-Dynamic                 |

#### Печать QR кода

1. Переход на страницу с динамическими и статическими QR кодами В зависимости от того, какой QR был сформирован, статический или динамический,

| для печа<br>«Статич | еские | е QR» или «Динам    | ю нажать на раз<br>ические QR» со | дел Сы<br>оответс | т, а затем выор<br>твенно. | рать  | подпункт                |
|---------------------|-------|---------------------|-----------------------------------|-------------------|----------------------------|-------|-------------------------|
| ГЛАВНАЯ             | СЧЕТА | платежные документы | ВАЛЮТНЫЕ ОПЕРАЦИИ                 | письм             | продукты и услуги          | СБП   |                         |
|                     |       |                     |                                   |                   |                            | Заявл | ения на формирование QR |

татические QR Динамические QR

В зависимости от того, какой раздел был выбран, произойдет переход на страницу с выбранными QR кодами.

| ДОЛ БАНК 20 Октября 2023<br>Пятница                                                                                  | 20 Октября 2023<br>Патница                                                                                                    |
|----------------------------------------------------------------------------------------------------|----------------------------------------------------------------------------------------------------|
| главная счета платежные документы валютные операции письм тродукты и услуги сбп<br>главная / СБП /<br>Статические QR | главная счета платежные документы валютные операции письм  продукты и услуги сып<br>главная / ССП /<br>Динамические QR                                                                                                    |
| Еще ><br>Период за текущий месяц > Дата с 01.10.2023 по 20.10.2023 (<br>Сумма с                                      | Еще ✓<br>Период за текущий месяц ✓ Дата с 01.10.2023 по 20.10.2023 Показаль<br>Срика с до<br>Срок действия ОК до<br>ТСП<br>Наименование ОК<br>Сатаса                                                                                                    |
| Профиль // // Ш<br>Наименование OR :Дата :Сумна :ТСП                                                                 | Профиль / 100                                                                                                    |
| 1         05.10.2023         1,00                                                                                    | ·         ·         ·         ·         ·         ·         ·         ·         ·         ·         ·         ·         ·         ·         ·         ·         ·         ·         ·         ·         ·         ·         ·         ·         ·         ·         ·         ·         ·         ·         ·         ·         ·         ·         ·         ·         ·         ·         ·         ·         ·         ·         ·         ·         ·         ·         ·         ·         ·         ·         ·         ·         ·         ·         ·         ·         ·         ·         ·         ·         ·         ·         ·         ·         ·         ·         ·         ·         ·         ·         ·         ·         ·         ·         ·         ·         ·         ·         ·         ·         ·         ·         ·         ·         ·         ·         ·         ·         ·         ·         ·         ·         ·         ·         ·         ·         ·         ·         ·         ·         ·         ·         ·         ·         ·         ·         · |

#### 2. Открытие сформированного QR кода

Для того, чтобы увидеть информацию о сформированном QR коде, необходимо дважды нажать на необходимый QR и дождаться открытия дополнительного окна. Открывшееся окно, помимо ранее введенной информации, будет содержать также контактные данные банка (наименование, контактный телефон и адрес), статус, дату и время регистрации, тип и сумму QR.

Если при создании QR кода был выбран динамический тип, то в дополнительном окне будет также указан срок действия QR кода.

Ниже, в этом же окне отобразится изображение полученного QR кода, также ссылка

формата https://qr.nspk.ru/<значение поля qrcld>, переход по которой также даст возможность получить QR код.

| статический СК                  |                                              | динамический ик                                                 |
|---------------------------------|----------------------------------------------|-----------------------------------------------------------------|
| Основные поля                   |                                              | Основные поля Данные по платежу                                 |
| Наименование QR                 | тест статики с суммой                        | Наименование QR Гест динамики                                   |
| Наименование ТСП                |                                              | Наименование ТСП                                                |
| Наименование Банка              | АО "Банк ДОМ.РФ"                             | Наименование Банка АО "Банк ДОМ.РФ"                             |
| Телефон Банка                   | 749-57758686                                 | Телефон Банка 749-57758686                                      |
| Адрес Банка                     | 125009, РОССИЯ, г Москва, ул Воздвиженка, 10 | Адрес Банка 125009, РОССИЯ, г Москва, ул Воздвиженка, 10        |
| Наименование организации        |                                              | Наименование организации                                        |
| NHH                             |                                              | ИНН                                                             |
| тсп                             |                                              |                                                                 |
| Appec TCI                       |                                              | Адрес ТСП                                                       |
| Илентификатор организации в СБП |                                              | Идентификатор организации в СБП                                 |
| Илентификатор ТСП в СБП         |                                              | Идентификатор ТСП в СБП                                         |
| Счет                            |                                              | Счет                                                            |
| arcld                           |                                              | qrcld                                                           |
| Статис                          | Активен                                      | Статус Активен                                                  |
| Дата регистрации (МСК)          | 05.10.2023 Время регистрации (МСК) 13:27:36  | Дата регистрации (МСК) 05.10.2023 Время регистрации (МСК) 13:25 |
| TWO OR                          | QR-Static Comma OR 10.00                     | Срок действия QR до (МСК) 08.10.2023 13:25:52                   |
| Назначение платежа              |                                              | Тип QR QR+Dynamic Сумма QR                                      |
| теееест 2                       |                                              | Назначение платежа                                              |
|                                 |                                              | Teeect                                                          |
| Pavload                         |                                              |                                                                 |
| https://qr.nspk.ru/             |                                              | Payload                                                         |
|                                 |                                              | https://qr.nspk.ru/                                             |
|                                 |                                              |                                                                 |
|                                 |                                              |                                                                 |
|                                 | N 2224 7-124                                 |                                                                 |
|                                 |                                              |                                                                 |
|                                 |                                              |                                                                 |
|                                 | (## <b>* - 7 - 112</b> )                     | 1 1 1 1 1 1 1 1 1 1 1 1 1 1 1 1 1 1 1                           |
|                                 | — 1 🔂 6n — —                                 | 1 1956 Mar 472                                                  |
|                                 |                                              |                                                                 |
|                                 | 1967 6336 643                                |                                                                 |
|                                 |                                              | 27 6874 NB 372                                                  |
|                                 | l n Harris                                   |                                                                 |
|                                 | 🚛 a successi a 🖬 📬                           |                                                                 |
|                                 |                                              |                                                                 |
|                                 | Сохранить                                    | Сохра                                                           |
|                                 |                                              |                                                                 |

#### Входящий платеж

1. Переход на страницу «Переводы по СБП»

Все операции, связанные с СБП, отображаются на странице переводов по СБП. Попасть на эту страницу можно нажав на кнопку «СБП» и выбрав подпункт «Переводы по СБП».

ГЛАВНАЯ СЧЕТА ПЛАТЕЖНЫЕ ДОКУМЕНТЫ ВАЛЮТНЫЕ ОПЕРАЦИИ ПИСЬМ 🐠 ПРОДУКТЫ И УСЛУГИ СБП Заявления на формирование QR Статические QR

Счета все Расчетные Депозиты

Все операции, связанные с зачислением с помощью QR кода, отображаются в таблице и имеют тип «Поступление».

Динамические QR

Переводы по СБП

#### 2. Просмотр информации об исполненном СБП переводе

Узнать подробную информацию о таком переводе можно нажав на соответствующую строку в таблице. Открывшееся дополнительное окно «Входящий С2В перевод по СБП», помимо

информации о счете зачисления, а также информации о плательщике, будет содержать время операции, наименование QR, по которому был проведен платеж, изображение QR, а также назначение платежа.

| Дата операции (МСК) 05.10.2023 Время операции (МСК) 16:18:19<br>Тип операции Поступление<br>Счет зачисления (20702810000900007365<br>Сумма и валюта операции 100,00 RUB<br>эмер телефона плательщика<br>ФИО плательщика<br>БиК банка плательщика<br>БИК банка плательщика<br>Идентификатор операции<br>Идентификатор операции<br>Наименование QR testd | Дата операции (МСК) 05.10.2023 Время операции (МСК) 16:18:19<br>Тип операции Поступление<br>Счет зачисления 4070281000090007365<br>Сумма и валюта операции 100.00 RUB<br>мер телефона плательцияа<br>Банк плательцияа<br>Банк плательцияа<br>БиК банка плательцияа<br>Идентификатор операции<br>Идентификатор операции<br>Идентификатор операции<br>Идентификатор ОК<br>Наименование OR testd | Дата операции (МСК) 05.10.2023 Время операции (МСК) 16:18:<br>Тип операции<br>Ост зачисления<br>Ото2810000900007365<br>Сумма и валюта операции<br>000 плательщика<br>Бик банка плательщика<br>Бик банка плательщика<br>Сименование ОК<br>Центификатор ОК<br>Центификатор ОК<br>Lestd | нформация о плате:       | же Дополн        | нительная и | ,<br>нформация         |
|----------------------------------------------------------------------------------------------------|----------------------------------------------------------------------------------------------------|----------------------------------------------------------------------------------------------------|--------------------------|------------------|-------------|------------------------|
| Тип операции Поступление<br>Счет зачисления 4070281000090007365<br>Сумма и валюта операции 100,00 RUB<br>омер телефона плательщика<br>Банк плательщика<br>Банк плательщика<br>БиК банка плательщика<br>Идентификатор операции<br>Идентификатор операции<br>Наименование 0R testd                                                                       | Тип операции Поступление<br>Счет зачисление (4070281000090007365<br>Сума и валюта операции 100,00 RUB<br>жер телефона плательщика<br>Банк плательщика<br>Банк плательщика<br>Банк плательщика<br>Идентификатор ОR<br>Наименование OR testd                                                                                                    | Тип операции Поступление<br>Счет зачисления<br>ФИО плательщика<br>Бике плательщика<br>Бачк плательщика<br>Бачк плательщика<br>Бачк плательщика<br>Канча плательщика<br>Изентификатор операции<br>Изентификатор операции<br>Изентификатор операции<br>Стратиченование QR testd        | Дата операции (МСК)      | 05.10.2023       | Время о     | перации (МСК) 16:18:19 |
| Счет зачисления 40702810000900007365<br>Сумма и валюта сперация 0000 ПОСОВ RUB<br>Омер телефона плательцияа 000000000000000000000000000000000000                                                                                                    | Счет зачисления (1070281000090007365<br>Сума и валюта операция<br>мер телефона плательщика<br>Банк плательщика<br>БИК Банка плательщика<br>Идентификатор операция<br>Идентификатор операция<br>Наименование OR testd                                                                                                    | Счет зачисления (1002810000900007365<br>Сумма и валюта операция<br>ФИО плательцика<br>БиК банка плательцика<br>Канки плательцика<br>Идентификатор операция<br>Идентификатор операция<br>Наименование QR testd                                                                        | Тип операции             | Поступление      |             | ]                      |
| Сумма и валюта операции ОМО плательщика ФИО плательщика Банк плательщика БиК банка плательщика СИК банка плательщика Идентификатор операции Идентификатор операции Наименование OR testd                                                                                                    | Сумма и валюта операции  Сумма и валюта операции  ФИО плательщика  ФИО плательщика Банк плательщика БИК Банка плательщика Идентификатор Операции Идентификатор Операции Наименование OR Testd                                                                                                    | Сумма и валюта операции 100.00 RUB<br>мер телефона плательщика<br>Банк плательщика<br>БиК банка плательщика<br>БиК банка плательщика<br>Мдентификатор операции<br>Идентификатор операции<br>Идентификатор операции<br>Наименование OR testd                                          | Счет зачисления 4        | 4070281000090000 | 7365        | ]                      |
| мер телефона плательщика<br>ФИО плательщика<br>Банк плательщика<br>ВиК банка плательщика<br>Идентификатор операции<br>Идентификатор OR<br>Наименование OR<br>Теstd                                                                                                    | чер телефона плательщина<br>ФИО плательщина<br>Бынк плательщина<br>Идентификатор операции<br>Идентификатор OR<br>Наименование OR<br>testd                                                                                                    | мер телефона плательщика<br>СИО плательщика<br>Банк плательщика<br>ВиК банка плательщика<br>Идентификатор OR<br>Наименование OR<br>testd                                                                                                    | Сумма и валюта операции  |                  | 100,00 RUB  |                        |
| ФИО плательщика<br>Банк плательщика<br>ВИК банка плательщика<br>Идентификатор операции<br>Идентификатор OR<br>Наименование OR testd                                                                                                    | ФИО плательщика<br>Банк плательщика<br>КИК банка плательщика<br>Идентификатор ОR<br>Наименованике OR testd                                                                                                    | ФИО плательщика<br>Банк плательщика<br>Идентификатор операция<br>Идентификатор OR<br>Наименование OR<br>Testd                                                                                                    | мер телефона плательщика |                  |             |                        |
| Банк плательщика<br>БИК банка плательцика<br>Идентификатор ОК<br>Наименование ОК<br>testd                                                                                                    | Банк плательщика<br>БИК банка плательщика<br>Идентификатор операции<br>Идентификатор OR<br>Наименованик OR testd                                                                                                    | Банк плательщика<br>БИК банка плательщика<br>Идентификатор OR<br>Наименование OR<br>testd                                                                                                    | ФИО плательщика 🌔        |                  |             |                        |
| БИК банка плательщика<br>Идентификатор ОК<br>Идентификатор ОК<br>Наименование OR<br>1 testd                                                                                                    | БИК банка плательцика<br>Идентификатор операции<br>Идентификатор OR<br>Наименование OR<br>Testd                                                                                                    | БИК банка плательщика<br>Идентификатор OR<br>Идентификатор DR<br>Наименование OR<br>Тestd                                                                                                    | Банк плательщика         |                  |             |                        |
| Идентификатор операции<br>Идентификатор OR<br>Наименование OR Testd                                                                                                    | Идентификатор операции<br>Идентификатор OR<br>Наименование OR testd                                                                                                    | Идентификатор операция<br>Идентификатор OR<br>Наименование OR<br>Тestd                                                                                                    | БИК банка плательщика 🄇  |                  |             |                        |
| Vgernøvkarop OR<br>Hannerkosanse OR<br>Testd                                                                                                    | Atemenoparue QR test                                                                                                    | Идентификатор QR<br>Наименование QR<br>Тestd                                                                                                    | Идентификатор операции   |                  |             |                        |
| Hawwendoarwe DR testd                                                                                                    | Hawwendowere OR testd                                                                                                    | Наименование OR Lesid                                                                                                    | Идентификатор QR         |                  |             |                        |
|                                                                                                    |                                                                                                    |                                                                                                    | Наименование QR          | lestd            |             |                        |
|                                                                                                    | начение платежа                                                                                                    | азначение платежа                                                                                                    |                          |                  |             |                        |

#### 3. Переход на страницу «Выписки»

Для того, чтобы увидеть выписки по счету, необходимо нажать на «Счета > Выписки»

СЧЕТА ГЛАВНАЯ ПЛАТЕЖНЫЕ ДОКУМЕНТЫ ВАЛЮТНЫЕ ОПЕРАЦИИ Информация по счетам

Выписки

После нажатия на пункт, произойдет переход на страницу «Выписки». Страница содержит скроллер выписок

#### 4. Проверка отображения СБП перевода в выписке

Для того, чтобы увидеть поступление в выписке по счету, необходимо перейти на страницу выписок, выбрать среди доступных выписок ту, которое соответствует номеру счета и дате поступления и нажать на нее два раза.

| Выписки                          |                     |               | ×        |
|----------------------------------|---------------------|---------------|----------|
|                                  |                     | <u>Помощь</u> | Печать   |
| Заголовок Документы              |                     |               |          |
| Документ номер Дата 05.10.2023   | Данные актуальны на | 05.10.2023,   | 00:00:00 |
| Движение по счету                |                     |               |          |
| Счет № 40702.810.0.00900007365 в | АО "Банк ДОМ.РФ"    |               |          |
| Организация                      |                     |               |          |
| Результаты                       |                     |               |          |

Дождавшись открытия дополнительного окна «Выписки», необходимо нажать на вкладку «Документы» и, в появившейся таблице, найти поступивший платеж по информации о счете плательщика, счете получателя и назначении платежа.

| Выписки           |            |                       |                    | )        |
|-------------------|------------|-----------------------|--------------------|----------|
|                   |            |                       | Помощь Печ         | нать     |
| Заголовок Докумен | ты         |                       |                    |          |
|                   |            |                       |                    |          |
| Счет плательщика  | Получатель | Счет получателя       | Назначение платежа | :<br>(2) |
|                   |            |                       |                    | ^        |
| ество             |            | 40702.810.0.009000073 | 365 testd          |          |
|                   |            |                       |                    |          |

После двойного нажатия на такую запись откроется дополнительное окно «Просмотр записи», значения полей которого соответствуют информации в дополнительном окне «Входящий С2В перевод по СБП».

| Просмотр записи                          | ×        |
|------------------------------------------|----------|
|                                          | Печать   |
| Мемориальный ордер                       |          |
| Номер 77237 Дата 05.10.2023 Сумма 100,00 |          |
| Плательщик ИНН/КИО                       |          |
| Акционерное общество "Банк ДОМ.РФ"       |          |
| Сч. N                                    |          |
| Банк плательщика                         |          |
| Акционерное общество "Банк ДОМ.РФ"       |          |
| БИК 044525266 Сч.N                       |          |
| Получатель ИНН                           |          |
|                                          |          |
| Сч.N 40702810000900007365 УИП            |          |
| Банк получателя                          |          |
| Акционерное общество "Банк ДОМ.РФ"       |          |
| БИК Корр. счет                           |          |
| Вид оп. 09 Оче                           | ер пл. 5 |
| Назначение платежа                       |          |
| testd                                    |          |
|                                          |          |
|                                          |          |
|                                          | Отмена   |

#### Возврат С2В перевода

1. Переход на страницу «Поручение на возврат С2В переводов»

Все операции, связанные с возвратом С2В, отображаются на странице «Поручения на возврат С2В переводов». Попасть на эту страницу можно нажав на кнопку «СБП» и выбрав подпункт «Поручения на возврат С2В переводов».

| ГЛАВНАЯ | СЧЕТА  | ПЛАТЕЖНЫЕ ДОК    | УМЕНТЫ | ВАЛЮТНЫЕ ОПЕРАЦИИ | письм | продукты и услуги | сбП   | C                                 | увакин |
|---------|--------|------------------|--------|-------------------|-------|-------------------|-------|-----------------------------------|--------|
|         |        |                  |        |                   |       |                   | Заявл | тения на формирование QR          |        |
|         |        |                  |        |                   |       |                   | Стати | ческие QR                         |        |
|         |        |                  |        |                   |       |                   | Дина  | мические QR                       |        |
| Сче     | та все | Расчетные        | Депози | ты                |       |                   | Перег | воды по СБП                       |        |
|         | _      |                  |        |                   |       |                   | Поруч | нения на В2С переводы             |        |
|         | зиты   | Обновить остатки |        |                   |       |                   | Пория | INVERTING NO ROOMPOT COR REPORTED |        |

После нажатия на кнопку произойдет переход на страницу «Поручения на возврат C2B переводов».

#### 2. Открытие формы поручения на возврат С2В перевода

| Главная / СБП /<br>Поручения на возврат С2В переводов Рабочие документы                                                          |                               |                                                        |  |  |  |  |  |
|----------------------------------------------------------------------------------------------------|-------------------------------|--------------------------------------------------------|--|--|--|--|--|
| Создать         Копировать         Подписать         Отправить         Еще ∨         Экспорт ∨         Печать ∨         Обновить |                               |                                                        |  |  |  |  |  |
| Дата документа V                                                                                                    | с по по Сумма с до Получатель | Показать Искать точное соответствие<br><u>очистить</u> |  |  |  |  |  |
| Профиль 🗸 🖉 🔟                                                                                                    |                               |                                                        |  |  |  |  |  |

#### Для того, чтобы создать новое поручение, необходимо нажать на кнопку «Создать» и дождаться открытия дополнительного окна «Поручение на возврат С2В перевода».

# 3. Заполнение полей формы поручения на возврат С2В перевода

Заполняя поля формы, необходимо выбрать исходный выполненный С2В перевод, нажав на одноименную гиперссылку.

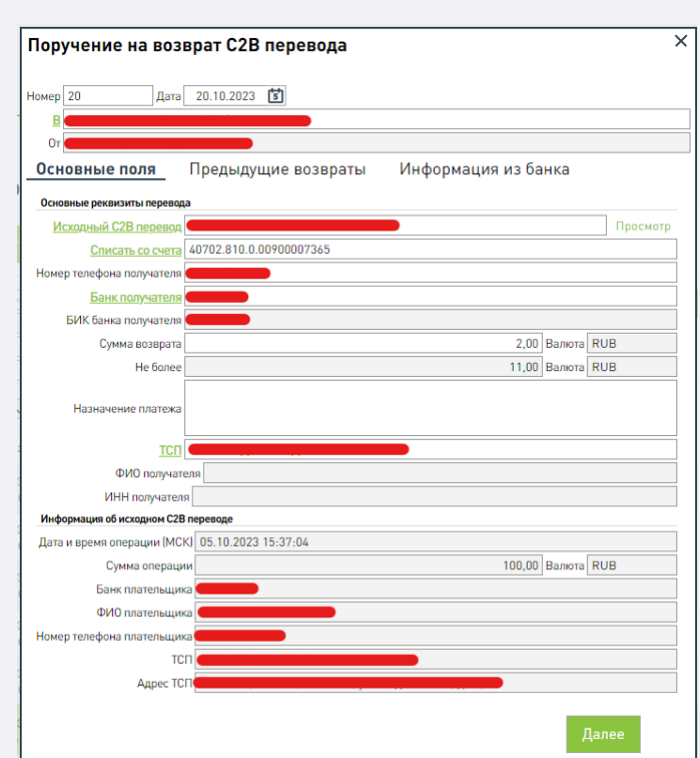

В том случае, если по выбранному С2В переводу ранее уже были выполнены частичные возвраты, они будут отражены во вкладке «Предыдущие возвраты». Так же от того, были ли ранее выполнены частичные возвраты, будет зависеть число, отображаемое в строке «Не более».

| Поручение на возврат С2В перевода |          |            |                 |                                 |                    | ×        |
|-----------------------------------|----------|------------|-----------------|---------------------------------|--------------------|----------|
| Номер 20                          | Į        | Цата 20.10 | .2023 茸         |                                 |                    |          |
| <u>В</u><br>От <b>—</b>           |          |            |                 |                                 |                    |          |
| Основ                             | ные поля | Пред       | ыдущие возвраты | Информац                        | ия из банка        |          |
|                                   |          |            |                 |                                 |                    | ~        |
| Дата                              | Время    | Сумма      | Валют ТСП       | Номер<br>телефона<br>получателя | Назначение платежа | :        |
| 05.10.20                          | 16:29:57 | 4,00       | RUB             |                                 | тест               | <b>^</b> |

После заполнения полей и нажатия кнопки «Далее» произойдет небольшая проверка, после которой поручение будет успешно создано и подписано.

#### 4. Переход на страницу выписки

Для того, чтобы увидеть выписки по счету, необходимо нажать на «Счета > Выписки»

| ГЛАВНАЯ | СЧЕТА   | ПЛАТЕЖНЫЕ ДОКУМЕНТЫ | ВАЛЮТНЫЕ ОПЕРАЦИИ |
|---------|---------|---------------------|-------------------|
|         | Информа | ация по счетам      |                   |
|         | Выписки |                     |                   |

После нажатия на пункт, произойдет переход на страницу «Выписки». Страница содержит скроллер выписок

#### 5. Проверка отображения перевода в выписке

При переходе документа в статус «Исполнен», он отобразится в выписке по значению «Списание по возврату СБП»

| B           | Выписки                            | ×                                     |
|-------------|------------------------------------|---------------------------------------|
|             |                                    | <u>Помощь</u> <u>Печать</u>           |
|             | Заголовок <u>Документы</u>         |                                       |
|             |                                    |                                       |
|             | Счет плательщика Получател         | пь Счет получателя Назначение платежа |
|             | Ψ                                  | ^                                     |
| 11211 411 1 | нный 40702.810.0.00900007365<br>РФ | Списание по возврату<br>СБП           |

#### Перевод В2С

#### Формирование платежа

10071

BURKEVA

1. Переход на страницу «Поручения на В2С переводы»

Для того, чтобы отправить заявление на формирование QR кода необходимо нажать на раздел СБП, а затем выбрать подпункт «Поручения на В2С переводы».

| ГЛАВНАЯ СЧЕ | ЕТА ПЛАТ | ежные документы | ВАЛЮТНЫЕ ОПЕРАЦИИ | письм 🐠 | продукты и услуги | сбП            |                                      |
|-------------|----------|-----------------|-------------------|---------|-------------------|----------------|--------------------------------------|
|             |          |                 |                   |         |                   | Заявл<br>Стати | ения на формирование QR<br>ческие QR |
| Счета       | Rea Da   |                 |                   |         |                   | Динал          | мические QR                          |

Поручения на В2С переводы

| 0.014 | Dec | 1 desemble | денозины |  |
|-------|-----|------------|----------|--|
|       |     |            |          |  |
|       |     |            |          |  |

После нажатия на подпункт, произойдет переход на страницу «Поручения на В2С переводы», содержащую таблицу с ранее проведенными переводами.

| БАНК | 18 Октября 2023 |
|------|-----------------|
| БАНК | Среда           |

| ГЛАВНАЯ | СЧЕТА | ПЛАТЕЖНЫЕ ДОКУМЕНТЫ | ВАЛЮТНЫЕ ОПЕРАЦИИ | письм | продукты и услуги |
|---------|-------|---------------------|-------------------|-------|-------------------|
|         |       |                     |                   |       |                   |

| Главная / СБП /           |               |                    |                    |              |
|---------------------------|---------------|--------------------|--------------------|--------------|
| Поручения на              | В2С перевод   | цы                 |                    |              |
|                           |               |                    |                    |              |
| Создать Копиро            |               |                    | Еще 🗸              |              |
|                           |               |                    |                    |              |
| Дата                      | документа 🗸 з | а текущий день 🛛 🗸 | с                  | 18.10.2023 r |
| Статусы                   |               |                    | Сумма с            |              |
| Номер телефона получателя |               |                    | Получатель         |              |
| тсп                       |               |                    | Назначение платежа |              |

| Профиль                    | ✓ Ø Ū       | 1    |                           |      |
|----------------------------|-------------|------|---------------------------|------|
| — Номер: Дата<br>документа | Организация | Счет | Номер телефона получателя | Полу |

#### 2. Открытие формы «Поручение на В2С перевод»

Для того, чтобы создать перевод, необходимо нажать на кнопку «Создать» и дождаться появления дополнительного окна «Поручение на В2С перевод». Пример окна представлен ниже.

| Поручение на В2С          | перевод                 | × |
|---------------------------|-------------------------|---|
| Номер 16 Дата<br>В<br>От  | 20.10.2023              |   |
| Основные поля             | информация из оанка     |   |
| <u>Списать со счета</u>   | 40702.810.0.00900007365 |   |
| Номер телефона получателя |                         |   |
| Банк получателя           |                         |   |
| БИК банка получателя      |                         |   |
| Сумма перевода            | 2,00 Валюта RUB         |   |
| Назначение платежа        | тест теси               |   |
| Код вида дохода           | 1 🗸                     | _ |
| тсп                       |                         |   |
| ФИО получате              | еля                     |   |
| ИНН получателя            | я                       |   |
| 04000000                  | Далее                   |   |

3. Заполнение полей формы

После открытия формы «Поручение на В2С перевод» необходимо заполнить

- следующие поля:
  - · Счет списания Номер телефона получателя
  - · Банк получателя
  - · Сумма перевода
  - Назначение платежа ·ТСП

Поля «Списать со счета» (счет списания) и «Банк получателя» заполняются путем

нажатия на гиперссылку и выбором информации в открывшемся справочнике. Поле «БИК банка получателя» заполняется автоматически при выборе значения в строке «Банк получателя»

Поле «Валюта» заполняется автоматически при выборе счета списания. После заполнения полей необходимо нажать на кнопку «Далее»

4. Подписание и отправка заявления

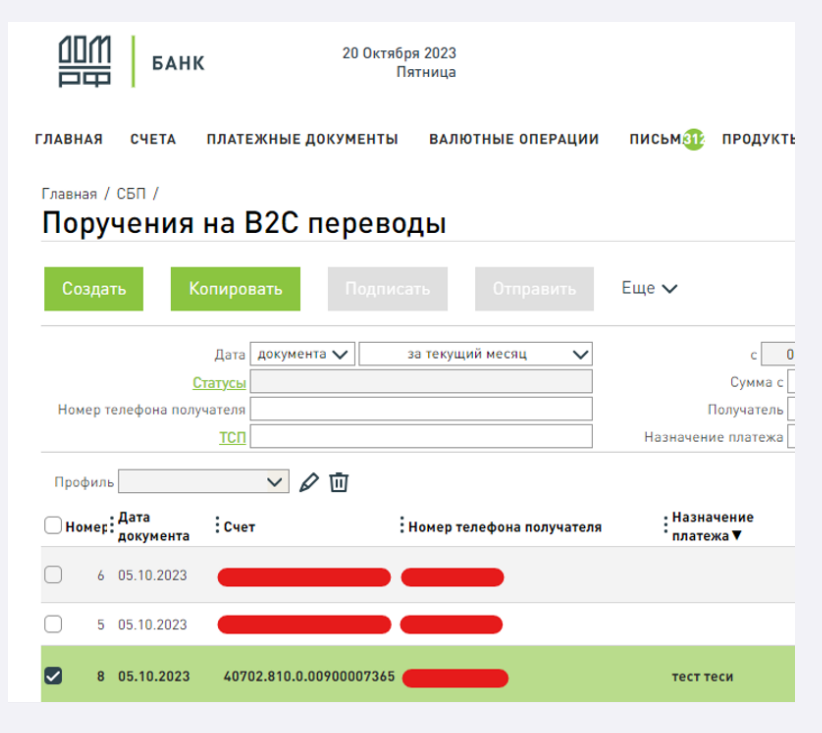

#### Отображение в выписке

 Открытие формы выполненного поручения на В2С перевод После того, как поручение на B2C перевод перейдет в статус «Исполнен», оно

отобразится в выписке. Для проверки, необходимо знать номер счета списания и назначение платежа.

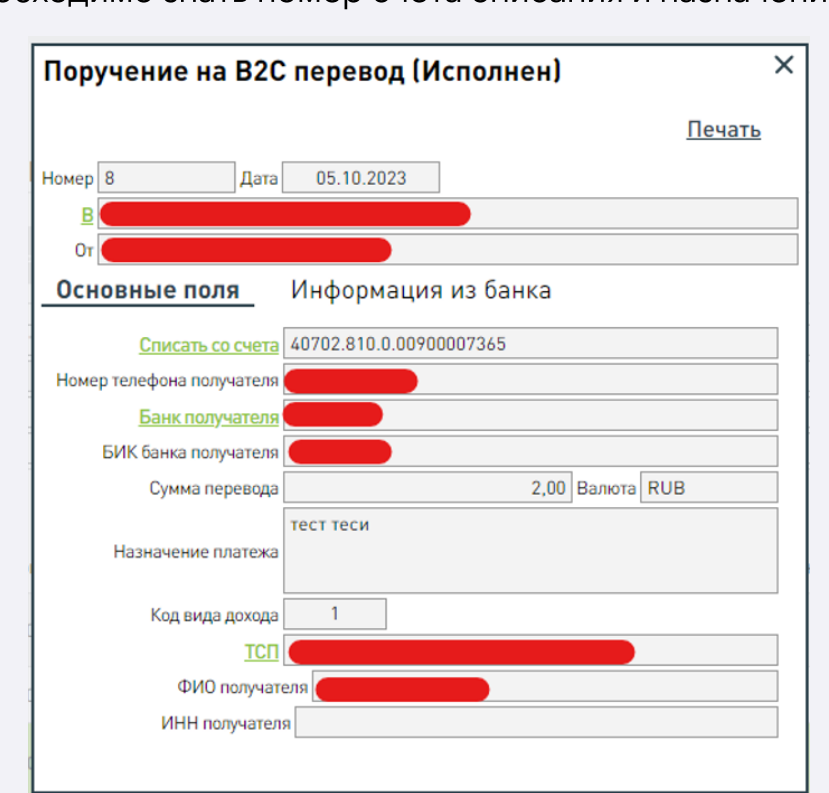

#### 2. Переход на страницу «Выписки»

Для того, чтобы увидеть выписки по счету, необходимо нажать на «Счета > Выписки»

ГЛАВНАЯ СЧЕТА ПЛАТЕЖНЫЕ ДОКУМЕНТЫ ВАЛЮТНЫЕ ОПЕРАЦИИ Информация по счетам Выписки

После нажатия на пункт, произойдет переход на страницу «Выписки». Страница содержит скроллер выписок

#### 3. Проверка выписки

Перейдя в раздел с выписками, необходимо выбрать выписку по счету списания, соответствующую дате поручения, и нажать на нее два раза. Во вкладке «Документы» будут отображены все документы, попавшие в выписку, в том числе и искомые В2С переводы.

 $\overline{\mathbf{v}}$ 

| Выписки                                |                   |                      | ×        | Просмотр записи                    | ×          |
|----------------------------------------|-------------------|----------------------|----------|------------------------------------|------------|
|                                        |                   | Помощь Печ           | ать      |                                    | Печать     |
|                                        |                   |                      |          | Мемориальный ордер                 |            |
| Заголовок <u>Документы</u>             |                   |                      |          | Номер 77289 Дата 05.10.2023 С      | умма 2,00  |
|                                        |                   |                      |          | Плательщик ИНН/КИ                  | 10         |
| СОЗДАТЬ ПЛАТЕЖНОЕ ПОРУЧЕНИЕ СФОРМИРОВА |                   |                      |          |                                    |            |
| :                                      | : •               | ·                    | <u>.</u> |                                    |            |
| : Счет плательщика : Получатель        | : Счет получателя | : Назначение платежа |          | Cy. N 40702810000900007365         |            |
|                                        |                   |                      | *        | Банк плательщика                   |            |
|                                        |                   |                      |          | Акционерное общество "Банк ДОМ.РФ" |            |
| ный 40702.810.0.00900007365            |                   | тесттеси             |          | БИК 044525266 Сч.N                 |            |
| νΦ                                     |                   |                      |          | Получатель ИНН                     | 7725038124 |
|                                        |                   |                      |          | Акционерное общество "Банк ДОМ.РФ" |            |
|                                        |                   |                      |          |                                    |            |
|                                        |                   |                      |          | Сч. М УИП                          |            |
|                                        |                   |                      |          | Банк получателя                    |            |
|                                        |                   |                      |          | Акционерное общество "Банк ДОМ.РФ" |            |
|                                        |                   |                      |          | БИК 044525266 Корр. счет           |            |
|                                        |                   |                      |          | Вид оп. 09                         | Очер пл. 5 |
|                                        |                   |                      |          | Назначение платежа                 |            |
|                                        |                   |                      |          | тест теси                          |            |
|                                        |                   |                      |          |                                    |            |
|                                        |                   |                      |          |                                    |            |
|                                        |                   |                      |          |                                    |            |
|                                        |                   |                      |          |                                    | Отмена     |